Member Documentation: First Login

#### **TABLE OF CONTENTS**

- Login Screen
- Password Reset Email
- <u>Change Password Screen</u>
  - Landing page

When your members first login to Gecco, they probably will not have a password set. Therefore they need to work through the Reset Password process.

# **Login Screen**

Click on the Login link on your organisation's website. You will be redirected to the Login screen. If youdo have a password, enter your email address and password into the relevant fields and click the *Login* button. If you do not have a password (or cannot remember it), click on the **I've lost my password** link.

| Email<br>Password<br>Keep me signed in<br>Log in I've lost my password | Don't have an<br>account?<br>Create one |  |
|------------------------------------------------------------------------|-----------------------------------------|--|
| Back to home page Contact us                                           |                                         |  |

Enter your email address into the **Email** field and click the *Send me the password reset link* button. An email with a reset link will be sent to your email address.

| Enter your e-mail address and we will send you a link with which you can reset your password |  |  |
|----------------------------------------------------------------------------------------------|--|--|
| Email                                                                                        |  |  |
| Send me the password reset link                                                              |  |  |
| Back to home page Contact us                                                                 |  |  |

# **Password Reset Email**

The Reset password email will look like this. Click on the **password reset link**.

| Your password reset link |                                                                                      |  |
|--------------------------|--------------------------------------------------------------------------------------|--|
| N                        | noreply@gecco.co.nz<br>Thu 3/09/2020 8:52 AM<br>To: Richard Thomas                   |  |
|                          | Hi Richard,<br>Here is your <u>password reset link</u> for http://play.gecco.co.nz/. |  |
|                          | Reply Forward                                                                        |  |

### **Change Password Screen**

You will be redirected back to the website change password page. Enter your new password into the **New Password** field and then into the **Confirm New Password** field. Click the **Change Password** button to proceed.

| You can change your password below. |            |
|-------------------------------------|------------|
| New Password                        | ]          |
| Confirm New Password                |            |
| Change Password                     |            |
| Back to home page                   | Contact us |

On success you will either be redirected to your profile page or to your landing page (depending on how your site has been set up).

#### Landing page

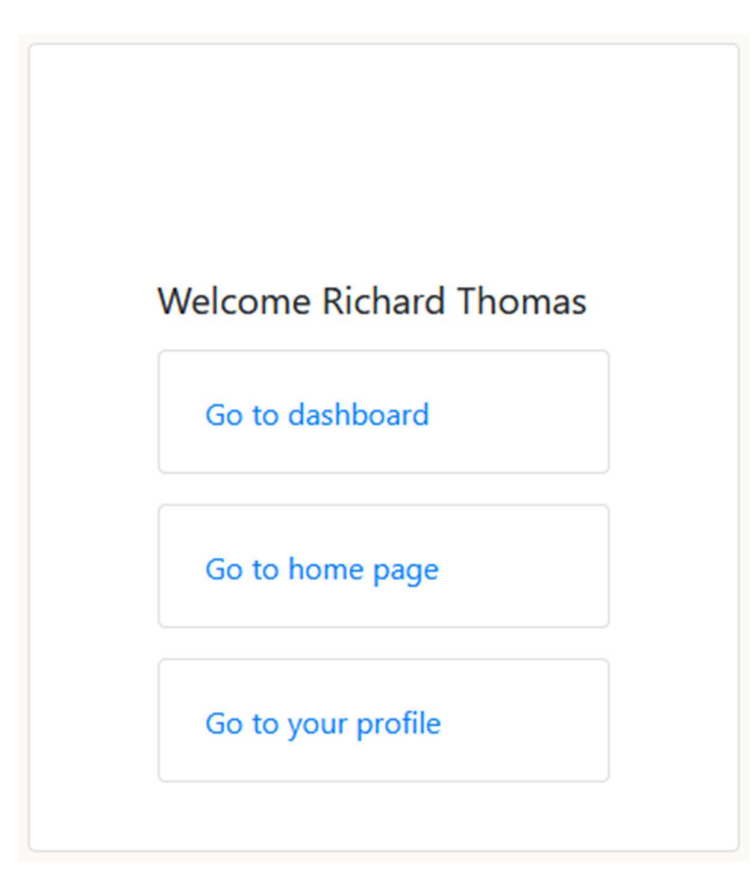